Item 1 - Acesse o endereço: http://webmail.vendasbb.com.br

Será aberto uma página idêntica a Figura 1.

- Item 2 Digite o apelido
- Item 3 Digite a Senha (vendas123)
- Item 4 Clique em Ok

#### Figura 1

| e vendasbbeen te metere it Windows tetenet tegtere                                        | <u>_   ×</u> |
|-------------------------------------------------------------------------------------------|--------------|
| 💽 💿 💌 http://webmail.vendasbb.com.br/login/signin 🤺 🔎 🖉 🎸 🔀 🖂 vendasbb.com.br - webmail 🗙 | ि ☆ 簗        |
|                                                                                           | A            |
|                                                                                           |              |
| webmail: źeus                                                                             |              |
|                                                                                           |              |
|                                                                                           |              |
| Usuário: 😕 @vendasbb.com.br Senha: 37777 🖬 💽 🐼 4 Lembrar: 🗖                               |              |
|                                                                                           |              |
|                                                                                           |              |
|                                                                                           |              |
|                                                                                           |              |
|                                                                                           |              |
|                                                                                           |              |
|                                                                                           |              |

## Essa é a tela inicial do email

Item 1 – Clique em "Entrada", para acessar sua caixa de entrada.

#### Figura 2

| C vendasbb.com.br - webmail - Windows I                                                     | Internet Explorer                                                     |                                   |                           |
|---------------------------------------------------------------------------------------------|-----------------------------------------------------------------------|-----------------------------------|---------------------------|
| COO - Mttp://webmail.vendasbb.com                                                           | n.br/                                                                 | P 🔄 🔄 vendasbb.com.br - webmail 🗙 |                           |
| webmail: źeus                                                                               | orbrokerssp@vendasbb.com.br<br>K Configurações   🌸 Opções 🔹   🔍 🗨 Bus | sca na pasta aberta 💿 🛛 📲 Sair    |                           |
| Menu                                                                                        | 🔶 Início                                                              |                                   |                           |
| Atualizar Screver                                                                           | Boa tarde, Brbrokerssp.                                               |                                   | Último Acesso: 18/08/2011 |
| Pastas 🔄 🖂 📾 🅥                                                                              | 🕮 Compromissos do Dia                                                 | <b>▲</b> ♥                        |                           |
| <ul> <li>▶ Entrada 1</li> <li>▶ Entrada</li> <li>▶ Central de E-mail [Gerenciar]</li> </ul> | Informações<br>Sem compromissos                                       | Hora Inicio Hora Final            |                           |

## Essa é a tela da sua caixa de entrada

**Item 1** - Clique com o botão direito em cima de alguma mensagem para que abra algumas opções como mostrado na **figura 3**.

#### Figura 3

| C vendasbb.com.br - webmail - Windows I 🖉 | internet Explorer                       |                                                                                                  |                     |                              |   |                   |                  |          | - 🗆 🗵 |
|-------------------------------------------|-----------------------------------------|--------------------------------------------------------------------------------------------------|---------------------|------------------------------|---|-------------------|------------------|----------|-------|
| Core http://webmail.vendasbb.com          | br/ 🔎 🖌 🛠 🖂 vendasbb.com.br - webmail 🗙 |                                                                                                  |                     |                              |   |                   | <b>ŵ</b>         | ☆ 🌣      |       |
| webmail: <i>‡</i> eus                     | rbrokerssp@ven<br>K Configurações       | brokerssp@vendasbb.com.br<br>\$Configurações   🌸 Opções 👻   🔍 👻 Busca na pasta aberta 💿   🚳 Sair |                     |                              |   |                   |                  |          |       |
| Menu 🔀                                    | 😭 Início                                | 🛎 Entrada 🛛 🗙                                                                                    |                     |                              |   |                   |                  |          | _     |
| 🖨 Atualizar 🛛 🔤 Escrever                  | 🗙 Excluir   🍝                           | Responder 🝷 🏵 Encaminhar 🍷   🗾                                                                   | Marcar 🔹 🗖 D        | esmarcar Exibir   🚔 Imprimir |   |                   |                  |          | 0     |
| 0,02% - 535 KB de 3 GB                    | 🗖 \star i !                             | Assunto                                                                                          |                     |                              |   | De                | Data 🔻           | Tamanho  | Ø     |
| Pastas 🔄 🖂 🗪 🍙                            | •                                       | Importante                                                                                       |                     |                              |   | Everton Fernandes | 18/08/2011 17:55 | 23,48 KB |       |
| 4 - Entrada                               |                                         | Testando anexar imagem ao corpo do en                                                            | nail 📂              |                              |   | Everton Fernandes | 18/08/2011 12:43 | 489,1 KB |       |
| Rascunhos                                 | •                                       | Re: teste                                                                                        | É                   | Lera Mensagem 🛛 🥤            |   | acesso            | 18/08/2011 12:26 | 4,1 KB   |       |
| Itens Enviados                            | •                                       | testes                                                                                           |                     | Ler a Mensagem em nova aba   |   | Everton Fernandes | 18/08/2011 12:19 | 23,48 KB |       |
| ILixo Eletrônico                          |                                         |                                                                                                  | 0                   | Responder                    |   |                   |                  |          |       |
| 迷 _É spam                                 |                                         |                                                                                                  | 0                   | Responder a todos            |   |                   |                  |          |       |
| 迷 _Não é spam                             |                                         |                                                                                                  |                     | Encaminhar                   |   |                   |                  |          |       |
| 👸 Lixeira                                 |                                         |                                                                                                  |                     |                              |   |                   |                  |          |       |
| Contraction Teste                         |                                         |                                                                                                  | Le                  | Editar como nova             |   |                   |                  |          |       |
| 🚘 Zorro [Gerenciar]                       |                                         |                                                                                                  |                     | Redirecionar                 |   |                   |                  |          |       |
| Central de E-mail [Gerenciar]             |                                         |                                                                                                  | <                   | Copiar para                  |   |                   |                  |          |       |
|                                           |                                         |                                                                                                  |                     | Mover para                   |   |                   |                  |          |       |
|                                           |                                         |                                                                                                  | >                   | Excluir                      |   |                   |                  |          |       |
|                                           |                                         |                                                                                                  | -4                  | Adicionar no Catálogo        |   |                   |                  |          |       |
|                                           |                                         |                                                                                                  |                     | Marcar como lida             |   |                   |                  |          |       |
|                                           |                                         |                                                                                                  |                     | Marcar como não lida         |   |                   |                  |          |       |
|                                           |                                         |                                                                                                  |                     |                              |   |                   |                  |          |       |
|                                           |                                         |                                                                                                  | 1                   | Marcar 🕨                     |   |                   |                  |          |       |
|                                           |                                         |                                                                                                  | 0                   | Desmarcar                    | J |                   |                  |          |       |
| Calendario                                |                                         |                                                                                                  |                     |                              |   |                   |                  |          |       |
| Catálogo de Endereços                     |                                         |                                                                                                  |                     |                              |   |                   |                  |          |       |
| 🍂 📶 🔀 Caixa de entrada - Micro 🎼          | vendasbb.com.br                         | - w 🔦 SGI-reserva - 200.185.1 🔤 M.                                                               | anual de utilização | do e                         |   |                   |                  |          | 09:12 |

### Criando e enviando um novo email

Item 1 – Clique em "Escrever" para criar um novo email.

Item 2 – Digite o Destinatário.

Item 3 – Esse botão é usado para acrescentar cópia.

Item 4 – Esse botão é usado para acrescentar cópia oculta.

Item 5 – Clique em "anexar" caso precise anexar algum arquivo no email.

Item 6 – Clique no botão enviar.

#### Figura 4

| 🕞 🔄 ~ 🖂 http://webmail.vendasbb.com.br/ 🔎 🗹 🎋 🖂 vendasbb.com.br - webmail 🗙                             | ☆ 🅸   |
|----------------------------------------------------------------------------------------------------|-------|
| brbrokerssp@vendasbb.com.br       Sconfigurações                                                        |       |
| Henu 🥂 🏠 Inicio 🖻 Entrada 🖾 👿 Nova mensagem 🗡                                                           |       |
| 💠 Atualizar 🔽 Escrever 🦸 🖾 Enviar 🍘 🌌 Rascunho   🕆 Opções de e-mail 🔹 🤝 Verificar ortografia 🔗 Cancelar | 0     |
| 0,02%- 535 KB de 3 GB De "brbrokerssp@vendasbb.com.br>                                                  | ~     |
| Pastas 😨 🖻 💼 💿 Para Suporte@delfortefrema.com.br                                                        | всс 4 |
| Assunto     Assunto       Image: Third a structure     Assunto                                          | otxe  |
| I Livo Eletrônico       advanced.font •       B I U Ase : :: :: :: :: :: :: :: :: :: :: :: ::           |       |
| Não é spam                                                                                              |       |
|                                                                                                    |       |
| Zorro [Gerenciar]                                                                                       |       |
| Central de E-mail [Gerenciar]                                                                           |       |
|                                                                                                    |       |
|                                                                                                    |       |
|                                                                                                    |       |
|                                                                                                    |       |
|                                                                                                    |       |
|                                                                                                    |       |
|                                                                                                    |       |
| 🕅 Thiriae 🕞 Caixa de entrada - Mirro, 🦉 vendacht com br                                                 | 09:57 |

## Alterando a senha do email

Item 1 – Clique em "Opções". Item 2 – Clique em "Dados de acesso"

### Figura

| n 🙋 vendasbb.com.br - webmail - Windo                                                                                                    | ws Internet Explorer                                                                                                    |                                                                                               |                     |                              |                                  |                                             |
|----------------------------------------------------------------------------------------------------|----------------------------------------------------------------------------------------------------|-----------------------------------------------------------------------------------------------|---------------------|------------------------------|----------------------------------|---------------------------------------------|
| G C v http://webmail.vendasbb                                                                                                    | o.com.br/                                                                                                    |                                                                                               |                     | ndasbb.com.br - webmail 🗙    |                                  | n 🖈 🕸                                       |
| Atualizer      Atualizer      O,05% - 1.51 MB de 3 GB      Pastas      Bitrada      Res Enviados      Ens Enviados      Enviados      Enviados      Env | scombr/<br>Prorokerssp@vendigabb.com.br/<br>Stonfgung.des (b) Opgdes<br>Boa tarde<br>Boa tarde<br>Informagdes<br>Sem compron<br>No Cel | e Busca na pasta aberta<br>so da Conta<br>esposta<br>de Acesso 2<br>ades<br>cionamento<br>pam | P 49 X v v          | ndasbb.com.br - webmail X    |                                  | රා ☆ ®<br>Útimo Acesso: 22/08/2011 09:59:08 |
|                                                                                                    | Neroadt Dunamia CRM                                                                                                    | 561-reserva - 200, 105, 1                                                                     | undarb can be a     | 1) Trabelling pm anderseniti | 1 167) Manual da utilizzada da e |                                             |
| Thiclar   (V) Caixa de entrada - Micro                                                                                                    | Microsoft Dynamics CRM                                                                                                    | SGI-reserva - 200.185.1                                                                       | vendasbb.com.br - w | Trabalhos em andamento       | Manual de utilização do e…       | S 15:40                                     |

Será aberta uma janela idêntica a figura 6

Item 1 – Digite a senha atual.

Item 2 – Digite a nova senha (Lembrando que a senha deve ter pelo menos 6 caracteres).

Item 3 – Digite a nova senha.

Item 4 – Clique no botão "Enviar".

## Figura 6

| 🩋 vendasbb.com.br - webmail - Windo                                                                                                    | ws Internet Explorer                                                                                                    |                                                                                  |
|----------------------------------------------------------------------------------------------------|----------------------------------------------------------------------------------------------------|----------------------------------------------------------------------------------|
| C C T http://webmail.vendasbb                                                                                                    | .com.br/                                                                                                    | P 🔄 🔄 vendasbb.com.br - webmail 🗙                                                |
| webmail: <i>ž</i> eus                                                                                                    | rbrokerssp@vendasbb.com.br<br>X Configurações │ 🍿 Opções ▼ │ 🔍 ▼ Busca na pas                                                                                                    | ta aberta 💽   🛃 Sair                                                             |
| Menu 💌                                                                                                    | 😭 Início 👘 Dados de Acesso                                                                                                    |                                                                                  |
| Atualizar Escrever      0,05% - 1.51 MB de 3 GB  Pastas      Rescunhos      Rescunhos      Liko Betrônico      £ spam      _Ašo é spam      Likeira | Alterar senha.     Ara nellvo protegor sus conta, tenha certeza<br>gue a senha é fácil para vocé mes difici para<br>ser descoberta por outros.     Não compartilhe sua senha com ninguém, e<br>nunce use uma senha que já tenha usado no<br>passado.     Por razões de segurança, sua senha deve<br>possuir pelo menos 6 caracteres.     A senha diferencia letras maiásculas,<br>minúsculas, caracteres especiais e etc | Senha:<br>Nova senha:<br>Confirmar senha:<br>Brviar<br>Cancelar<br>Cancelar      |
| [11] Calendário                                                                                                    | Alterar pergunta     Secreta que seja     des cobrir a secreta que seja     des des cobrir a secreta, rues seja     des des cobrir a secreta, rues des     des des cobrir a secreta corro uma     runguera.     Terache de seguranga, você pode     colocar uma informação que não condiz     esta sub senha.     Escolha um tema que não tenha resposta     devia.                                                      | Senha:<br>Alterar a pergunta secreta:<br>Escreva resposta para pergunta secreta: |

Item 1 - Irá aparecer em verde na parte superior da tela a mensagem "Senha Salva"

## Figura 7

| -                                    |                                                                                                    |                                           |   |
|--------------------------------------|----------------------------------------------------------------------------------------------------|-------------------------------------------|---|
| C vendasbb.com.br - webmail - Window | ws Internet Explorer                                                                                                    |                                           |   |
| 😋 🕞 🗢 🖂 http://webmail.vendasbb.     | com.br/                                                                                                    | 🔎 🖅 🔀 🖂 vendasbb.com.br - webmail 🗙       |   |
| Sucesso                              |                                                                                                    | Senha salva.                              | 1 |
| Menu 📧                               | 🛧 Início 👘 Dados de Acesso                                                                                                    | ×                                         |   |
|                                      | Alterar senha.     Para melhor proteger sus conta, tenha certeza que a senha é fácil para ser descoberta por outros.     Não compartible sus senha com ninguém, e nunca use uma senha que já tenha usado no passado.     Por razões de segurança, sus senha deve possul pelo manso 5 caracteres. | Senha:<br>Nova senha:<br>Confirmar senha: |   |

## Assinatura do email

Item 1 – Clique em "**Opções**" Item 2 – Clique em "Identidades"

#### Figura 8

| 🥭 vendasbb.com.br - webmail - Windo                                                                                                    | ws Internet Explore                                                                                                    | r                                                                                                    |                |                  |                   |   |                                  |
|----------------------------------------------------------------------------------------------------|----------------------------------------------------------------------------------------------------|----------------------------------------------------------------------------------------------------|----------------|------------------|-------------------|---|----------------------------------|
| C C C http://webmail.vendasbt                                                                                                    | .com.br/                                                                                                    |                                                                                                    | ۶              | 💌 👉 🔀 🖂 vendasbb | .com.br - webmail | × | <u>î</u>                         |
| Condatabb.com.bu = velanad = velanad     Prostas     Condatabb.com.bu = velanad = venads     Prostas     Condatabb.com.bu = velanad venads     Condatabba.com.bu = velanad     Condatabba.com.bu = velanadabba.com.bu = velanadabba.com.bu = velanadabba.com.com.bu = velanadabba.com.bu = velanadabba.com.bu = velanadabba.com. | was Internet Explore<br>.com.br/<br>http://www.sender.<br>Comfguragies<br>Boa tarde<br>Micompro<br>http://www.sender.<br>Sem.compron | bb.com.br<br>Popos<br>Regras<br>Hatórico de Conta<br>Auto-resposta<br>Dedos de Aceso<br>Mentidades<br>Redres commento<br>Anti-Spam<br>No Celular | s pasta aberta |                  | .com.br - webmail | × | က<br>Útimo Acesso: 25/08/2011 17 |
|                                                                                                    |                                                                                                    |                                                                                                    |                |                  |                   |   |                                  |

#### Será aberta uma tela idêntica a figura 9

Clique no link: <u>http://www.iprice.com.br/assinatura\_brb/as\_adm/as\_lancamento.html</u> Esse endereço contém a assinatura padrão.

#### Figura 10 - Selecione a assinatura, copie e depois cole no campo assinatura do email.

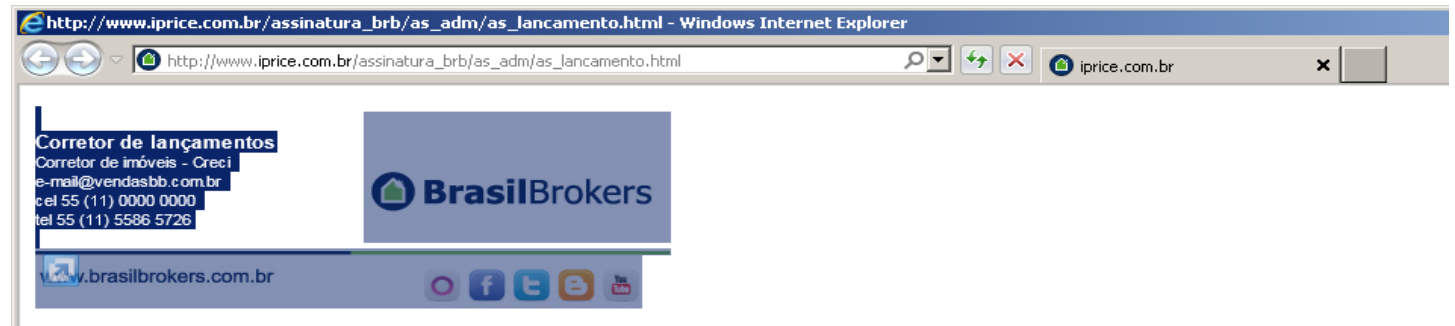

**Item 1 –** Cole a assinatura nesse campo e edite com seus dados pessoais, como mostrado na figura abaixo.

- 1 Digite seu nome
- 2 Digite seu CRECI
- 3 Digite seu email
- 4 Digite seu telefone celular
- 5 Digite o telefone da empresa

| Principal:                   |                                                                                                    |
|------------------------------|----------------------------------------------------------------------------------------------------|
| Nome:                        | Manoel                                                                                                    |
| E-mail:                      | manoe @vendasbb.com.br                                                                                            |
| Responder para:              |                                                                                                    |
| Assinatura em<br>modo Html:  |                                                                                                    |
|                              | Manoel de Souza<br>Corretor de inóveis - 75415<br>Cel 55 (11) 6435-5814<br>fel 55 (11) 5586 5600<br>BrasilBrokers |
| Assinatura em<br>modo texto: |                                                                                                    |

Depois de ter ajustado a assinatura, há mais alguns itens a serem configurados. Ajuste como mostrado na **figura 9**.

- Item 2 Deixe selecionado a flag "Principal".
- Item 3 Digite o seu apelido ou nome no campo "Nome"
- Item 4 Digite seu endereço de email.
- Item 5 Clique no botão Salvar.

#### Figura 9

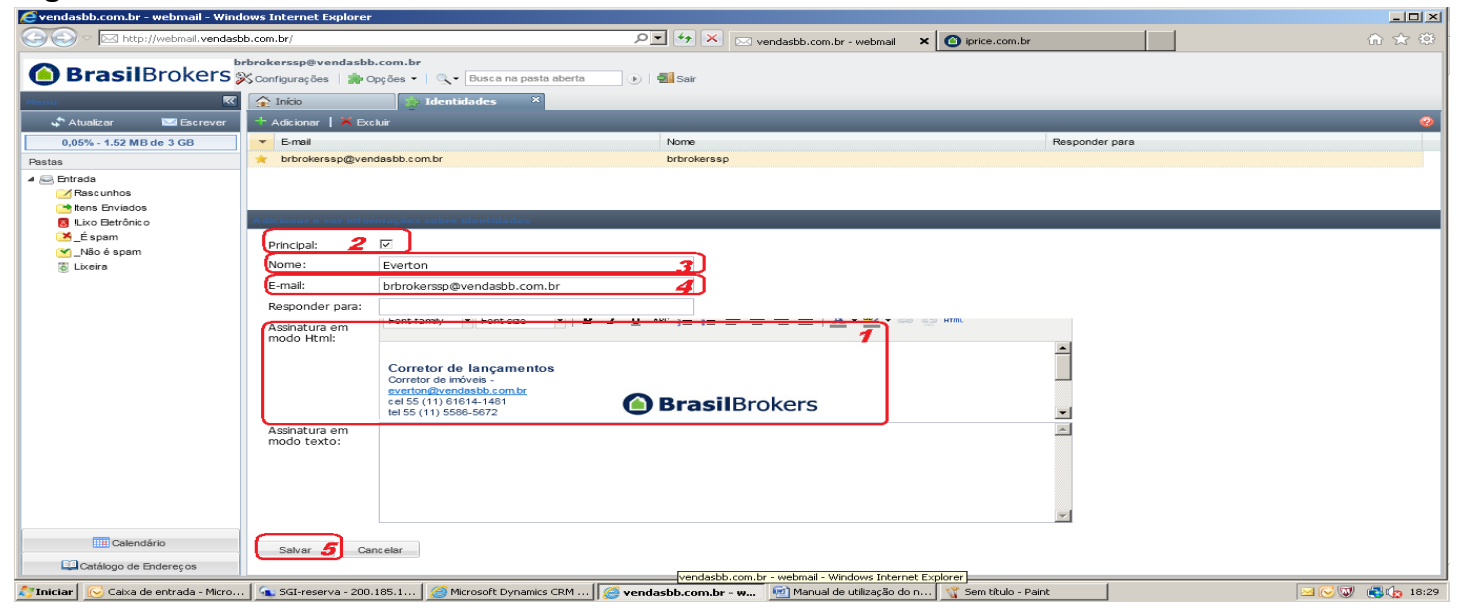

Será apresentado á mensagem "Identidade salva com sucesso".

| Identifiade salva com successo.                                                          |   |
|------------------------------------------------------------------------------------------|---|
| Sucesso Identidade salva com sucesso.                                                    |   |
|                                                                                          |   |
| Atuatzar 🖼 facrover 🕆 Atuatzar 🖾 facrover                                                | - |
| 0,05% - 1.52 MB de 3 GB E-mail Nome Responder para                                       |   |
| Pastas 🔶 brbrokerssp@vendasbb.com.br brbrokerssp                                         |   |
| ✓ Se Entrada ✓ Ress Unitos (→ Itens Enviados                                             |   |
| Liko Betrônico     Adicionar a vez informações sobre identidades                         |   |
| Éspem Principal: V                                                                       |   |
| Nome: brbrokensep                                                                        |   |
| E-mail: brbrokerssp@vendasbb.com.br                                                      |   |
| Responder para:                                                                          |   |
| Assinatura em Font family V Font size V B 2 L ANK III III III III III ANK III III IIII I |   |
| Corretor de prontos<br>Corretor<br>corretor@vendasbb.com.br                              |   |

### Saindo do email

Para sua segurança sempre utilize o botão "Sair", para desconectar do email.

| 🧟 vendasbb. com. br webmail - Winc | Jows Internet Exp                  | luter                                                                                                    |                     |                  | _                             | ×                  |
|------------------------------------|------------------------------------|----------------------------------------------------------------------------------------------------|---------------------|------------------|-------------------------------|--------------------|
| 🚱 🕘 👻 🖂 http://webmail.vendaeb     | b combr/                           | D 🗸 by 🗶 🖂 verded to a where the X                                                                                      |                     |                  | <u> </u>                      | ★ 部                |
| 😒 🚰 como fazer para apareper c [   | 🧧 Siles Sugerdos 🔻                 |                                                                                                    |                     |                  |                               |                    |
| BrasilBrokers                      | brbrokerssp@ver<br>🎉 Configurações | ndasbb.com.br<br>🐞 Opções - 🔍 • Banca en pecia alteria 🥑 🚳 Sar 🚹                                                        |                     |                  |                               |                    |
| Menu 📧                             | 😭 Início                           | 🖾 Entrada 🛛 X                                                                                                    |                     |                  |                               |                    |
| 🖨 Atualizar 🛛 🔤 Escrever           | 🗙 Escluir 🛛 🥵 Sp                   | pern   🔊 Responder – 🏵 Foceminiar –   🔟 Mercer 📼 Desmancer Exitár –   🔤 Imprimir                                        |                     |                  |                               | 0                  |
| 31,07% 1.02 GB de 3 GB             | 🖻 🚖 i 📍                            | Assunic                                                                                                    | De                  | Deta 💌           | Tamanho                       | C)                 |
| Pastas                             | •                                  | Fw d: LARGE BELA VISTA - COMEÇANDO CERA                                                                                 | Perez - Coordenado  | 13/12/2011 09:25 | 275,03 KE                     |                    |
| 4 🖂 Enfrada (1913)                 | •                                  | Van no On Trae                                                                                                    | BRUNET              | 12/12/2011 19:43 | 3,92 KE                       |                    |
| Rase unhos                         | •                                  | Sam sung Galaxy Ace só 696, GPS Dynamic Special 5" Touchscreen com TV só 249 e mais ofertas para seu presente de Natal! | Extra.com.br        | 13/12/2011 07:46 | 25,17 KB                      |                    |
| Itens Envlados                     | •                                  | Jose, presente pra vocel Aproveite ate 160 reais de desconto.                                                           | Americanas.com      | 13/12/2011 01:38 | 41,25 KB                      |                    |
| 🐻 !Lixo Detrônico                  |                                    | As 20 mais da nassa sebaaa a partir de 49,00 recis. Confira Aditennis 90.00 reais 50 HOLE                               | Notahoca - Pareciro | 12/12/2011 23:40 | 37.05 KE                      |                    |
| 🔀 Éspam                            | •                                  | Emeil MKT montado - IDONE Filteirão Preto                                                                               | DA - Coord, de ven  | 12/12/2011 19:20 | 3,91 ME                       |                    |
| Maoé spam                          | •                                  | CORRETORA KAZUMI - FARABENS, ELA TAMBÉM GANHOU A VIAGEM E PODE DISFRUTAR DESSE DELICIOSO FASSEIO                        | Jose Carlos - Ate   | 12/12/2011 19:21 | 549,43 KB                     |                    |
| <ul> <li>Lixeira</li> </ul>        | •                                  | PARABÊNS CORRETORAS: GENI, LEDA E PASSIONE, ELAS E SEUS RESPECTIVOS MARIDOS VIAJARAM COM TUDO PAGO PARA BUENOS          | Jose Carlos - Ate   | 12/12/2011 18:44 | 679,15 KB                     |                    |
| HIVHODS                            |                                    |                                                                                                    |                     |                  |                               | •                  |
|                                    | Distant MKT me                     | ontado - ICONE Ribeirão Preto                                                                                           |                     | Da               | ata: 12/12/2011<br>Tamanho: 3 | 1 19:20<br>1.91 MB |
|                                    | DP: BALCO                          | d. de veridas 🗧 💆                                                                                                    |                     |                  |                               |                    |
|                                    | Para: corretore                    | esland.dff@vendastb.com.br                                                                                              |                     |                  |                               |                    |
|                                    | Cc: gerentes.                      | enc amentos @brbrokerssp.com.br, lulz.felipe@bibrokerssp.com.br, marcia.grad hdo@brbrokerssp.com.br                     |                     |                  |                               |                    |
|                                    |                                    |                                                                                                    |                     |                  |                               | -                  |
|                                    | Pessoal,                           |                                                                                                    |                     |                  |                               |                    |
|                                    |                                    |                                                                                                    |                     |                  |                               |                    |
|                                    | Agora é só o                       | ferecer aos clientes!                                                                                                   |                     |                  |                               |                    |
|                                    |                                    |                                                                                                    |                     |                  |                               | 00000              |
|                                    |                                    |                                                                                                    |                     |                  |                               |                    |